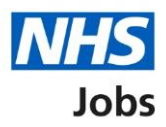

# How to create a job listing in NHS Jobs user guide – Add the details of the job

This guide gives you instructions for how to add the details of the job when creating a job listing in the NHS Jobs service.

To add the details of the job, you'll add the:

- information about the job and pay
- information on the location of the job
- contact details and the closing date of the job

To find out which roles can do this, go to the '**Roles and permissions**' link in the '**Help and information**' section of the <u>employer dashboard</u>.

# Contents

| How to create a job listing in NHS Jobs user guide – Add the details of the job1 |
|----------------------------------------------------------------------------------|
| About the job and pay3                                                           |
| Where will you advertise this job?4                                              |
| Do you want to advertise this vacancy as a COVID-19 related job?5                |
| Why are you advertising this job?6                                               |
| What type of contract is it?7                                                    |
| What is the full-time equivalent (FTE) for this vacancy?8                        |
| What is the contract duration?9                                                  |
| What is the working pattern?10                                                   |
| What is the pay scheme?11                                                        |
| What is the agenda for change band?12                                            |
| What is the hospital medical and dental staff band?13                            |
| How do you want to advertise the pay?14                                          |
| What is the fixed pay?                                                           |
| What is the pay range?                                                           |
| More details about the pay (optional)17                                          |
| What is the staff group?                                                         |
| What is the area of work?                                                        |
| How will jobseekers apply?                                                       |
| Check and save the job details21                                                 |
| You've completed the details about the job and pay22                             |
| Your job locations                                                               |
| Find the job location address24                                                  |
| Postcode results                                                                 |
| Add a job location                                                               |
| Check and save the location details27                                            |
| You've completed the location                                                    |
| Add contact details                                                              |
| What is the closing date for applications?                                       |
| Check and save the contact details and closing date                              |
| You've completed the contact details and closing date                            |

# About the job and pay

This page gives you instructions for how to confirm the details about the job and pay.

The different statuses are:

- **NOT STARTED** you haven't started the job listing section.
- **STARTED** you've started the job listing section but it's incomplete.
- **COMPLETED** you've completed the job listing section.
- **CANNOT START YET** you need to complete all sections before this is available.

To add the details about the job and pay, complete the following steps:

1. Select the '<u>About the job and pay</u>' link.

| NHS Jobs                                                        | You're viewing <b>NHS Business Services Authority</b><br>Signed in as <u>NHS BSA Training</u> | <u>Change</u><br>Sign Out |
|-----------------------------------------------------------------|-----------------------------------------------------------------------------------------------|---------------------------|
| BETA Your <u>feedback</u> will help us to improve this service. |                                                                                               |                           |
| Training and Support Assistant job                              | listing                                                                                       |                           |
| DRAFT<br>Reference no: A0090-22-2319                            |                                                                                               |                           |
| Job listing incomplete                                          |                                                                                               |                           |
| You have completed 1 of 12 sections.                            |                                                                                               |                           |
| Add the job title                                               |                                                                                               |                           |
| Job title and reference number                                  | COMPLETED                                                                                     |                           |
| Add the details of the job                                      |                                                                                               |                           |
| About the job and pay                                           | NOT STARTED                                                                                   |                           |
| Location                                                        | NOT STARTED                                                                                   |                           |
| Contact details and closing date                                | NOT STARTED                                                                                   |                           |

# Where will you advertise this job?

This page gives you instructions for how to confirm where you'll advertise this job.

**Important:** If you choose 'Internally' or 'Group internal', you can advertise this job on your organisations job board or by sharing the listing with someone. If you choose 'Externally', this job is advertised on NHS Jobs where anyone can apply.

To add where you'll advertise this job, complete the following steps:

- **1.** Select an answer.
- 2. Select the '<u>Save and continue</u>' button. or
- 3. Select the 'Save and come back later' link
- **4.** Select the '< Go back' link to go back to the previous page.

| NHS Jobs                                                                                                    | You're viewing NHS BSA Training<br>Signed in as <u>NHSBSA Training</u> | <u>Change</u><br>Sign Out |
|----------------------------------------------------------------------------------------------------|------------------------------------------------------------------------|---------------------------|
| BETA Your <u>feedback</u> will help us to improve this service.                                                                                                    |                                                                        |                           |
| 4 Go back<br>Create a job advert<br>Where will you advertise this Training and<br>Support Assistant job?                                                               |                                                                        |                           |
| Training and Support Assistant DRAFT                                                                                                    |                                                                        |                           |
| Reference no: T1111-22-6109                                                                                                    |                                                                        |                           |
| Advertised on your organisation's job board or by sharing the advert with someone.                                                                                     |                                                                        |                           |
| 1 Externally<br>Advertised on NHS Jobs where anyone can apply.                                                                                                    |                                                                        |                           |
| Group internal<br>Advertised on your group's internal job board with other<br>organisations. You can also share the advert or reference number<br>with internal staff. |                                                                        |                           |
| 2 Save and continue                                                                                                    |                                                                        |                           |
| Save and come back later                                                                                                    |                                                                        |                           |
| Privacy policy Terms and conditions Accessibility Statement Cookies How 1                                                                                              | to create and publish jobs<br>© Crow                                   | /n copyright              |

# Do you want to advertise this vacancy as a COVID-19 related job?

This page gives you instructions for how to confirm if you want to advertise this vacancy as a COVID-19 related job.

To confirm if you want to advertise this vacancy as a COVID-19 related job, complete the following steps:

- 1. Select the 'list of Coronavirus related roles' link to view all COVID-19 roles (optional).
- 2. Select an answer.
- **3.** Select the '<u>Save and continue</u>' button.

| NHS Jobs                                                                                                    | You're viewing <b>NHS BSA Training</b><br>Signed in as <u>NHSBSA Training</u> | <u>Change</u><br>Sign Out |
|----------------------------------------------------------------------------------------------------|-------------------------------------------------------------------------------|---------------------------|
| BETA Your <u>feedback</u> will help us to improve this service.                                                                                                    |                                                                               |                           |
| < Go back<br>Create a job advert<br>Do you want to advertise this vacancy as a<br>COVID-19 related job?                                                                                                    |                                                                               |                           |
| Training and Support Assistant DRAFT<br>Reference no: T1111-22-6109                                                                                                    |                                                                               |                           |
| You can advertise this job as a high priority role if it's COVID-19 related.<br>The advert will be flagged with an ticon to let jobseekers know that the<br>job is COVID-19 related, and appear on a <u>list of Coronavirus related roles</u><br>(opens in a new tab). |                                                                               |                           |
| 2 Yes No                                                                                                    |                                                                               |                           |
| Save and continue                                                                                                    |                                                                               |                           |
| Privacy policy Terms and conditions Accessibility Statement Cookies How 1                                                                                                    | to create and publish jobs<br>© Crow                                          | vn copyright              |

# Why are you advertising this job?

This page gives you instructions for how to confirm why you're advertising this job.

**Important:** This information is used for reporting purposes only and isn't shown to applicants.

To add why you're advertising this job, complete the following steps:

- 1. Select an answer.
- 2. Select the '<u>Save and continue</u>' button.

| <b>NHS</b> Jobs                                                                                                    | You're viewing <b>NHS Business Services Authority</b><br>Signed in as <u>NHS BSA Training</u> | <u>Change</u><br>Sign Out |
|----------------------------------------------------------------------------------------------------|-----------------------------------------------------------------------------------------------|---------------------------|
| BETA Your <u>feedback</u> will help us to improve this service.                                                                                                    |                                                                                               |                           |
| <ul> <li>Go back</li> <li>Create a job advert</li> <li>Why are you advertising this Training</li> <li>Support Assistant job?</li> </ul>                                                                     | ıg and                                                                                        |                           |
| Training and Support Assistant DRAFT                                                                                                    |                                                                                               |                           |
| Reference no: A0090-22-5515                                                                                                    |                                                                                               |                           |
| <ul> <li>Replacing someone who's leaving</li> <li>Temporary position, includes maternity and sickness co</li> <li>This is a new job</li> <li>Save and continue</li> <li>Save and come back later</li> </ul> | ver                                                                                           |                           |
| Privacy policy Terms and conditions Accessibility Statement Co                                                                                                    | ookies How to create and publish jobs<br>© Crov                                               | vn copyright              |

# What type of contract is it?

This page gives you instructions for how to confirm the contract type.

To add the contract type, complete the following steps:

- 1. Select an answer.
  - '<u>Permanent</u>'
  - '<u>Any other contract type'</u>
- **2.** Select the 'Save and continue' button.

| NHS Jobs                                                                                                    | You're viewing <b>NHS Business Services Authorit</b><br>Signed in as <u>NHS BSA Trainin</u> | y <u>Change</u><br>g Sign Out |
|----------------------------------------------------------------------------------------------------|---------------------------------------------------------------------------------------------|-------------------------------|
| BETA Your <u>feedback</u> will help us to improve this service.                                                                |                                                                                             |                               |
| < Go back                                                                                                    |                                                                                             |                               |
| Create a job advert<br>What type of contract is it?                                                                            |                                                                                             |                               |
| Training and Support Assistant DRAFT                                                                                           |                                                                                             |                               |
| Reference no: A0090-22-5515                                                                                                    |                                                                                             |                               |
| Contract Type<br>Permanent<br>Fixed term<br>Locum<br>Training<br>Apprenticeship<br>Secondment<br>Voluntary<br>Honorary<br>Bank |                                                                                             |                               |
| 2 Save and continue<br>Save and come back later                                                                                |                                                                                             |                               |
| Privacy policy Terms and conditions Accessibility Statement C                                                                  | Cookies How to create and publish jobs                                                      | own copyright                 |

# What is the full-time equivalent (FTE) for this vacancy?

This page gives you instructions for how to confirm the full-time equivalent for this vacancy.

Important: You can enter the FTE values ranging from 0.01 to 999.

To add the full-time equivalent for this vacancy, complete the following steps:

- 1. In the **Full-time equivalent** box, enter a number.
- 2. Select the '<u>Save and continue</u>' button.

|                                                                        | You're viewing NHS Business Services Authority | <u>Change</u> |
|------------------------------------------------------------------------|------------------------------------------------|---------------|
| NHS Jobs                                                               | Signed in as <u>NHS BSA Training</u>           | Sign Out      |
| <b>BETA</b> Your <u>feedback</u> will help us to improve this service. |                                                |               |
| Go back                                                                |                                                |               |
| Create a job advert                                                    |                                                |               |
| this vacancy?                                                          | E) for                                         |               |
| Training and Support Assistant DRAFT                                   |                                                |               |
| Reference no: A0090-22-2319                                            |                                                |               |
| 1                                                                      |                                                |               |
| 2 Save and continue                                                    |                                                |               |
| Save and come back later                                               |                                                |               |
|                                                                        |                                                |               |
| Privacy policy Terms and conditions Accessibility Statement            | ookies How to create and publish jobs          | /n copyright  |
|                                                                        |                                                | 17.5          |

### What is the contract duration?

This page gives you instructions for how to confirm the contract duration.

Important: You'll only see this page if you didn't select a 'Permanent' contract type.

To add the contract duration, complete the following steps:

- 1. In the **Duration** box, enter a number.
- 2. In the Unit box, select an answer using the drop-down menu.
- **3.** Select the '<u>Save and continue</u>' button.

| NHS Jobs                                                                        | You're viewing <b>NHS Business Services Authority</b><br>Signed in as <u>NHS BSA Training</u> | <u>Change</u><br>Sign Out |
|---------------------------------------------------------------------------------|-----------------------------------------------------------------------------------------------|---------------------------|
| BETA Your <u>feedback</u> will help us to improve this service.                 |                                                                                               |                           |
| < Go back<br>Create a job advert<br>What is the contract duration?              |                                                                                               |                           |
| Training and Support Assistant DRAFT<br>Reference no: A0090-22-5515<br>Duration |                                                                                               |                           |
| 1<br>Unit<br>2 days v                                                           |                                                                                               |                           |
| 3 Save and continue<br>Save and come back later                                 |                                                                                               |                           |
| Privacy policy Terms and conditions Accessibility Statement                     | Cookies How to create and publish jobs                                                        | wn copyright              |

#### What is the working pattern?

This page gives you instructions for how to confirm the working pattern.

**Important:** The 'Flexible working' working pattern is ticked by default. You can untick this option if it's not suitable for this role. You can also select more than one answer.

To add the working pattern, complete the following steps:

- 1. Select the 'Update to the flexible working rules' link for more information (optional).
- 2. Select an answer.
- **3.** Select the '<u>Save and continue</u>' button.

|                                                                                                    | You're viewing NHS BSA Training     | <u>Change</u> |
|----------------------------------------------------------------------------------------------------|-------------------------------------|---------------|
| NHS Jobs                                                                                                    | Signed in as <u>NHSBSA Training</u> | Sign Out      |
| BETA Your <u>feedback</u> will help us to improve this service.                                                                                                    |                                     |               |
| < Go back                                                                                                    |                                     |               |
| Create a job advert                                                                                                    |                                     |               |
| What is the working pattern?                                                                                                    |                                     |               |
| Training and Support Assistant DRAFT                                                                                                    |                                     |               |
| Reference no: T1111-22-6109                                                                                                    |                                     |               |
| 1 ▼ <u>Update to the flexible working rules</u>                                                                                                    |                                     |               |
| Flexible working rules changed on 13 September 2021 for the NHS.<br>Employers should allow candidates to request flexible working<br>arrangements from their first day. You can add information about<br>working patterns when you create the job overview. |                                     |               |
| You can find more information in the <u>NHS Terms and Conditions of</u><br><u>Service Handbook</u> (opens in a new tab).                                                                                                    |                                     |               |
| Working pattern                                                                                                    |                                     |               |
| Full-time                                                                                                    |                                     |               |
| Part-time                                                                                                    |                                     |               |
| Job share                                                                                                    |                                     |               |
| Plexible working                                                                                                    |                                     |               |
| Home or remote working                                                                                                    |                                     |               |
| Compressed hours                                                                                                    |                                     |               |
| Term time hours                                                                                                    |                                     |               |
| Annualised hours                                                                                                    |                                     |               |
| 3 Save and continue                                                                                                    |                                     |               |
| Save and come back later                                                                                                    |                                     |               |
|                                                                                                    | to groate and publich inter-        |               |
| Privacy poincy Terms and conditions Accessionity-statement Cookles How t                                                                                                    | © Crow                              | n copyright   |

# What is the pay scheme?

This page gives you instructions for how to confirm the pay scheme.

To add the pay scheme, complete the following steps:

- 1. Select an answer:
  - 'Agenda for change'
  - 'Hospital medical and dental staff'
  - 'Very senior manager (VSM)'
  - <u>'Other</u>'
- 2. Select the 'Save and continue' button.

| NHS Jo                                                                                                    | obs                                                                                                    |                         | You'r          | e viewing <b>NHS Business Services A</b> u<br>Signed in as <u>NHS BSA :</u> | uthority<br>Training | <u>Change</u><br>Sign Out |  |
|----------------------------------------------------------------------------------------------------|----------------------------------------------------------------------------------------------------|-------------------------|----------------|-----------------------------------------------------------------------------|----------------------|---------------------------|--|
| BETA Your fe                                                                                                    | eedback will help us to in                                                                                             | nprove this service.    |                |                                                                             |                      |                           |  |
| <ul> <li>Create a jok</li> <li>What is the second second s</li></ul> | advert<br>the pay sche<br>Support Assistan<br>A0090-22-2319<br>for Change<br>medical and dental s<br>for manager (VSM) | me?<br>t DRAFT          |                |                                                                             |                      |                           |  |
| <u>Privacy policy</u>                                                                                                    | Terms and conditions                                                                                                   | Accessibility Statement | <u>Cookies</u> | How to create and publish jobs                                              | © Crow               | /n copyright              |  |

#### What is the agenda for change band?

This page gives you instructions for how to confirm the agenda for change band.

**Important:** You'll only see this page if you've selected an 'Agenda for Change' band.

To add the agenda for change band, complete the following steps:

- **1.** Select an answer.
- 2. Select the '<u>Save and continue</u>' button.

|                                                                 | You're viewing NHS Business Services Authori | y <u>Change</u> |
|-----------------------------------------------------------------|----------------------------------------------|-----------------|
| NHS Jobs                                                        | Signed in as <u>NHS BSA Trainir</u>          | ıg Sign Out     |
| BETA Your <u>feedback</u> will help us to improve this service. |                                              |                 |
| <ul> <li>Go back</li> </ul>                                     |                                              |                 |
| Create a job advert What is the agenda for change ban           | d?                                           |                 |
| Training and Support Assistant DRAFT                            |                                              |                 |
| Reference no: A0090-22-5515                                     |                                              |                 |
| Band 2                                                          |                                              |                 |
| Band 3                                                          |                                              |                 |
| Band 4                                                          |                                              |                 |
| Band 5                                                          |                                              |                 |
| Band 6                                                          |                                              |                 |
| Band 7                                                          |                                              |                 |
| Band 8a                                                         |                                              |                 |
| Band &                                                          |                                              |                 |
| Band 8d                                                         |                                              |                 |
| Band 9                                                          |                                              |                 |
| Save and continue                                               |                                              |                 |
| Save and come back later                                        |                                              |                 |
| Privacy policy Terms and conditions Accessibility Statement C   | ookies How to create and publish jobs<br>© C | own copyright   |

# What is the hospital medical and dental staff grade?

This page gives you instructions for how to confirm the hospital medical and dental staff band.

**Important:** You'll only see this page if you've selected an 'Hospital medical and dental staff grade'.

To add the hospital medical and dental staff grade, complete the following steps:

- 1. Select an answer.
- 2. Select the 'Save and continue' button.

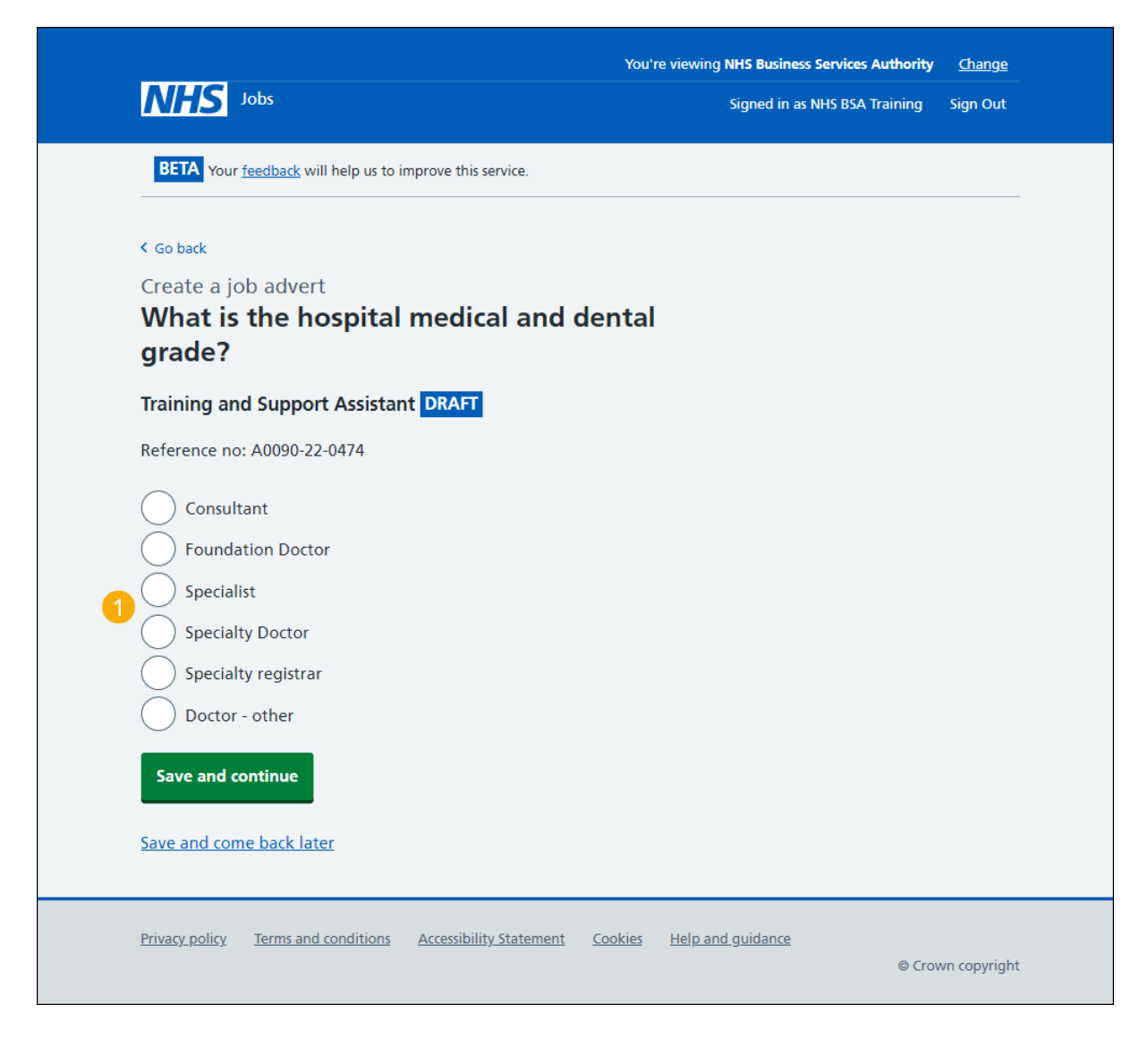

# How do you want to advertise the pay?

This page gives you instructions for how to confirm the pay type.

To add the pay type, complete the following steps:

- 1. Select an answer:
  - 'Fixed pay'
  - 'Pay range'
  - <u>'Depending on experience</u>'
- 2. Select the 'Save and continue' button.

|                                                                 | You're viewing NHS Business Services Authority | <u>Change</u> |
|-----------------------------------------------------------------|------------------------------------------------|---------------|
|                                                                 | Signed in as <u>NHS BSA Training</u>           | Sign Out      |
| BETA Your <u>feedback</u> will help us to improve this service. |                                                |               |
| < Go back                                                       |                                                |               |
| Create a job advert                                             |                                                |               |
| How do you want to advertise the                                | pay?                                           |               |
| Training and Support Assistant DRAFT                            |                                                |               |
| Reference no: A0090-22-2319                                     |                                                |               |
| Fixed pay                                                       |                                                |               |
| 1 Pay range                                                     |                                                |               |
| Depending on experience                                         |                                                |               |
| 2 Save and continue                                             |                                                |               |
| Save and come back later                                        |                                                |               |
|                                                                 |                                                |               |
| Privacy.policy Terms and conditions Accessibility.Statement     | Cookies How to create and publish jobs         |               |
|                                                                 | © Crow                                         | n copyright   |

# What is the fixed pay?

This page gives you instructions for how to confirm the fixed pay.

**Important:** You'll only see this page if you've selected a 'Fixed pay'. For example, £30,000 a year.

To add the fixed pay, complete the following steps:

- 1. In the **Pay amount** box, enter the details.
- 2. In the Unit box, select an answer using the drop-down menu.
- 3. In the More details about the pay box, enter the details (optional).
- **4.** Select the '<u>Save and continue</u>' button.

| <b>NHS</b> Jobs                                                                                                    |                                 | You'ı          | e viewing <b>NHS Business Services Au</b><br>Signed in as <u>NHS BSA T</u> | thority<br>Training | <u>Change</u><br>Sign Out |
|----------------------------------------------------------------------------------------------------|---------------------------------|----------------|----------------------------------------------------------------------------|---------------------|---------------------------|
| BETA Your <u>feedback</u> will help us to im                                                                          | prove this service.             |                |                                                                            |                     |                           |
| < Go back<br>What is the fixed pay                                                                                    | ?                               |                |                                                                            |                     |                           |
| Training and Support Assistant         Reference no: A0090-22-2319         Pay amount       Unit         1       f    | DRAFT                           |                |                                                                            |                     |                           |
| More details about the pay (optiona<br>For example, includes high cost area<br>This will show on the job advert.<br>3 | <b>I)</b><br>supplements (HCAS) |                |                                                                            |                     |                           |
| <b>Save and continue</b><br>Save and come back later                                                                  |                                 |                |                                                                            |                     |                           |
| Privacy policy Terms and conditions                                                                                   | Accessibility Statement         | <u>Cookies</u> | How to create and publish jobs                                             | © Crow              | n copyright               |

#### What is the pay range?

This page gives you instructions for how to confirm the pay range.

**Important:** You'll only see this page if you've selected a 'Pay range'. For example, £20,000 to £30,000 a year.

To add the pay range, complete the following steps:

- 1. In the **From** box, enter the details.
- 2. In the To box, enter the details.
- 3. In the **Timeframe** box, select an answer using the drop-down menu.
- 4. In the More details about the pay box, enter the details (optional).
- 5. Select the 'Save and continue' button.

| NHS Jobs                                                                                                    | You're viewing <b>NHS Business Services Authority</b><br>Signed in as <u>NHS BSA Training</u> | <u>Change</u><br>Sign Out |
|----------------------------------------------------------------------------------------------------|-----------------------------------------------------------------------------------------------|---------------------------|
| BETA Your <u>feedback</u> will help us to improve this service.                                                                       |                                                                                               |                           |
| < Go back                                                                                                    |                                                                                               |                           |
| What is the pay range?                                                                                                    |                                                                                               |                           |
| Training and Support Assistant DRAFT                                                                                                  |                                                                                               |                           |
| Reference no: A0090-22-2319                                                                                                    |                                                                                               |                           |
| from<br>1 £                                                                                                    |                                                                                               |                           |
| to<br>2 £                                                                                                    |                                                                                               |                           |
| Timeframe       3     a year                                                                                                    |                                                                                               |                           |
| More details about the pay (optional)<br>For example, includes high cost area supplements (HCAS)<br>This will show on the job advert. |                                                                                               |                           |
| 4                                                                                                    |                                                                                               |                           |
| 5 Save and continue                                                                                                    |                                                                                               |                           |
| Save and come back later                                                                                                    |                                                                                               |                           |
| Privacy policy Terms and conditions Accessibility Statement Co                                                                        | pokies How to create and publish jobs                                                         | vn copyright              |

# More details about the pay (optional)

This page gives instructions for how to confirm more details about the pay.

Important: You'll only see this page if you've selected 'Depending on experience'.

To add more details about the pay, complete the following steps:

- 1. In the 'More details' box, enter the details (optional).
- 2. Select the 'Save and continue' button.

|                                                                           | You're viewing NHS Business Services Authority Change |
|---------------------------------------------------------------------------|-------------------------------------------------------|
| <b>NHS</b> Jobs                                                           | Signed in as <u>NHS BSA Training</u> Sign Out         |
| BETA Your <u>feedback</u> will help us to improve this service.           |                                                       |
| < Go back                                                                 |                                                       |
| Create a job advert                                                       |                                                       |
| More details about the pay (option                                        | al)                                                   |
| Training and Support Assistant DRAFT                                      |                                                       |
| Reference no: A0090-22-2319                                               |                                                       |
| For example, includes high cost area supplements (HCAS) or<br>London HCAS | plus inner                                            |
| 1                                                                         |                                                       |
|                                                                           |                                                       |
| 2 Save and continue                                                       |                                                       |
| Save and come back later                                                  |                                                       |
|                                                                           |                                                       |
| Privacy policy Terms and conditions Accessibility Statement               | Cookies How to create and publish jobs                |
|                                                                           | © Crown copyright                                     |

Tip: For example, includes high cost area supplements (HCAS) or plus inner London HCAS.

# What is the staff group?

This page gives you instructions for how to confirm the staff group.

**Important:** You must select the correct staff group as it's used for job searches and reporting data quality.

To add the staff group, complete the following steps:

- 1. Select an answer.
- 2. Select the '<u>Save and continue</u>' button.

| <b>NHS</b> Jobs                                                                                                    | You're viewing <b>NHS Business Services Autho</b><br>Signed in as <u>NHS BSA Trai</u> | ning Sign Out     |
|----------------------------------------------------------------------------------------------------|---------------------------------------------------------------------------------------|-------------------|
| BETA Your <u>feedback</u> will help us to improve this service.                                                                                                    |                                                                                       |                   |
| <ul> <li>Go back</li> <li>Create a job advert</li> <li>What is the staff group?</li> </ul>                                                                                                    |                                                                                       |                   |
| Training and Support Assistant DRAFT                                                                                                    |                                                                                       |                   |
| Select one from the list.<br>Additional Clinical Services<br>Additional Professional Scientific & Technical<br>Administrative & Clerical<br>Allied Health Professionals<br>Estates & Ancillary<br>Healthcare Scientists<br>Medical & Dental<br>Nursing & Midwifery Registered |                                                                                       |                   |
| 2 Save and continue<br>Save and come back later                                                                                                    |                                                                                       |                   |
| Privacy policy Terms and conditions Accessibility Statement                                                                                                    | Cookies How to create and publish jobs                                                | ) Crown copyright |

# What is the area of work?

This page gives you instructions for how to confirm the area of work.

To add the area of work, complete the following steps:

- 1. In the Area of work box, select an answer using the drop-down menu.
- 2. Select the '<u>Save and continue</u>' button.

|   | NHS Jobs                                 |                                | You'ı          | re viewing <b>NHS Business Services Au</b><br>Signed in as <u>NHS BSA '</u> | uthority<br>Training | <u>Change</u><br>Sign Out |  |
|---|------------------------------------------|--------------------------------|----------------|-----------------------------------------------------------------------------|----------------------|---------------------------|--|
|   | BETA Your <u>feedback</u> will help us t | o improve this service.        |                |                                                                             |                      |                           |  |
|   | < Go back<br>Create a job advert         | i u u u ka                     |                |                                                                             |                      |                           |  |
|   | Training and Support Assist              | ant DRAFT                      |                |                                                                             |                      |                           |  |
| 1 | Area of work Select from the list        | ~                              |                |                                                                             |                      |                           |  |
| 2 | Save and continue                        |                                |                |                                                                             |                      |                           |  |
|   | Save and come back later                 |                                |                |                                                                             |                      |                           |  |
|   | Privacy policy Terms and condition       | <u>Accessibility Statement</u> | <u>Cookies</u> | How to create and publish jobs                                              | © Crow               | vn copyright              |  |

#### How will jobseekers apply?

This page gives you instructions for how jobseekers will apply.

**Important:** If you choose 'CV application', applicants are given a blank box to add their information. If you choose 'Online application form', applicants are given questions to answer based on the person specification information you add.

To add how jobseekers will apply, complete the following steps:

- 1. Select an answer.
- 2. Select the '<u>Save and continue</u>' button.

| Iobs                                                                   | You're viewing <b>NHS Business Services Authority</b><br>Signed in as <u>NHS BSA Training</u> | <u>Change</u><br>Sign Out |
|------------------------------------------------------------------------|-----------------------------------------------------------------------------------------------|---------------------------|
| <b>BETA</b> Your <u>feedback</u> will help us to improve this service. |                                                                                               |                           |
| < Go back<br>Create a job advert<br>How will jobseekers apply?         |                                                                                               |                           |
| Training and Support Assistant DRAFT                                   |                                                                                               |                           |
| Reference no: A0090-22-2319                                            |                                                                                               |                           |
| CV application<br>Online application form                              |                                                                                               |                           |
| 2 Save and continue                                                    |                                                                                               |                           |
| Save and come back later                                               |                                                                                               |                           |
| Privacy.policy Terms and conditions Accessibility.Statement C          | Cookies How to create and publish jobs<br>© Crov                                              | /n copyright              |

# Check and save the job details

This page gives you instructions for how to check and save the job details.

To check, change and save the job details, complete the following steps:

- 1. Select a 'Change' link (optional):
  - 'Where it's being advertised'
  - 'Is it COVID-19 related?'
  - '<u>Why it's being advertised</u>'
  - '<u>Contract type'</u>
  - 'Contract duration'
  - 'Full-time equivalent (FTE)'
  - <u>'Working pattern</u>'
  - '<u>Payscheme</u>'
  - '<u>Pay</u>'
  - 'Staff group'
  - <u>'Area of work</u>'
  - <u>'Application method'</u>
- 2. Select the 'Save and continue' button.

| Create a job ad                | lvert                           |               |  |
|--------------------------------|---------------------------------|---------------|--|
| Check and                      | save the job details            |               |  |
| Where it's being<br>advertised | Externally                      | <u>Change</u> |  |
| ls it COVID-19<br>related?     | No                              | Change        |  |
| Why it's being<br>advertised   | Replacing someone who's leaving | <u>Change</u> |  |
| Contract type                  | Fixed-term                      | Change        |  |
| Contract duration              | 365 days                        | Change        |  |
| Full-time<br>equivalent (FTE)  | 1                               | Change        |  |
| Working pattern                | Flexible working                | Change        |  |
| Payscheme                      | Agenda for Change               | Change        |  |
| Band                           | Band 4                          | Change        |  |
| Pay                            | £25000 a year HCAS              | Change        |  |
| Staff group                    | Administrative & Clerical       | <u>Change</u> |  |
| Area of work                   | Administration                  | <u>Change</u> |  |
| Application<br>method          | Online applications             | <u>Change</u> |  |
|                                |                                 |               |  |
|                                |                                 |               |  |

#### You've completed the details about the job and pay

This page shows confirmation you've completed the details about the job and pay section.

Important: You need to complete all sections before you can publish your listing.

To go to the next section of your task list, complete the following steps:

- **1.** Select the '<u>Location</u>' link.
  - or
- 2. Select the 'Save and come back later' link (optional).

|                                                                 | You're viewing NHS Business Services Authority Change    |
|-----------------------------------------------------------------|----------------------------------------------------------|
| NHS Jobs                                                        | Signed in as <u>NHS BSA Training</u> Sign Out            |
| BETA Your <u>feedback</u> will help us to improve this service. |                                                          |
| Training and Support Assistant job                              | listing                                                  |
| DRAFT                                                           | -                                                        |
| Reference no: A0090-22-2319                                     |                                                          |
| lob listing incomplete                                          |                                                          |
| You have completed 2 of 12 sections                             |                                                          |
| for here completed 2 of 12 sections.                            |                                                          |
| Add the job title                                               |                                                          |
| Job title and reference number                                  | COMPLETED                                                |
|                                                                 |                                                          |
| Add the details of the job                                      |                                                          |
| About the job and pay                                           | COMPLETED                                                |
| 1 Location                                                      | NOT STARTED                                              |
| Contact details and closing date                                | NOT STARTED                                              |
| Job overview<br>Job description                                 | NOT STARTED                                              |
| Job description                                                 | NOT STARTED                                              |
| Person specification                                            | NOT STARTED                                              |
| Supporting documents                                            | NOT STARTED                                              |
| Add pre-application and additional application                  | n questions                                              |
| Pre-application questions                                       | NOT STARTED                                              |
| Additional application guestions                                | NOT STARTED                                              |
|                                                                 |                                                          |
| Add the recruitment team                                        |                                                          |
| Recruitment team                                                | NOT STARTED                                              |
|                                                                 |                                                          |
| Add the Welsh (Cymraeg) translation for this a                  | advert                                                   |
| Welsh translation                                               | ANNOT START VET                                          |
|                                                                 |                                                          |
| You need to complete all sections before you can publish y      | our listing.                                             |
| 2 Save and come back later                                      |                                                          |
| -                                                               |                                                          |
|                                                                 |                                                          |
| Privacy policy Terms and conditions Accessibility Statement     | COOKIES How to create and publish jobs © Crown copyright |
|                                                                 |                                                          |

If you've selected the 'Save and come back later' link, you've reached the end of this user guide.

# Your job locations

This page gives you instructions for how to check, change and confirm if you want to add another job location.

**Important:** You can add a total of 10 locations, including the primary location. All locations are searchable by jobseekers.

To check, change and confirm if you want to add another job location, complete the following steps:

- 1. Select the '<u>Change</u>' link (optional).
- 2. Select an answer:
  - <u>Yes</u>'
  - '<u>No</u>'
- **3.** Select the 'Save and continue' button.

|                           |                                             |                       | You'r          | e viewing NHS Business Services Au | thority         | <u>Change</u> |  |
|---------------------------|---------------------------------------------|-----------------------|----------------|------------------------------------|-----------------|---------------|--|
|                           |                                             |                       |                | Signed in as <u>NHS BSA</u>        | <u>Training</u> | Sign Out      |  |
| BETA Your <u>feedback</u> | will help us to impro                       | ove this service.     |                |                                    |                 |               |  |
| < Go back                 |                                             |                       |                |                                    |                 |               |  |
| Create a job adve         | ert                                         |                       |                |                                    |                 |               |  |
| Your job loca             | ations                                      |                       |                |                                    |                 |               |  |
| Training and Supp         | ort Assistant                               | RAFT                  |                |                                    |                 |               |  |
| Reference no: A0090-      | -22-2319                                    |                       |                |                                    |                 |               |  |
| NHS Business Ser          | rvices Authori                              | ty                    |                |                                    |                 |               |  |
| Job location              | Goldcrest Way<br>Newcastle Upor<br>NE15 8NY | n Tyne                |                | Change 1                           |                 |               |  |
| Do you want to a          | add another j                               | ob location?          |                |                                    |                 |               |  |
| Yes No                    | o                                           |                       |                |                                    |                 |               |  |
|                           | _                                           |                       |                |                                    |                 |               |  |
| Save and continue         |                                             |                       |                |                                    |                 |               |  |
| Cause and some back       | latar.                                      |                       |                |                                    |                 |               |  |
| Save and come back i      | later                                       |                       |                |                                    |                 |               |  |
| Privacy policy Terms a    | and conditions Ac                           | cessibility Statement | <u>Cookies</u> | How to create and publish jobs     |                 |               |  |
|                           |                                             |                       |                |                                    | © Crow          | n copyright   |  |

# Find the job location address

This page gives you instructions for how to find the job location address.

**Important:** You'll only see this page if you've confirmed the job is based at more than one location.

To find the job location address, complete the following steps:

- 1. In the **Job location postcode** box, enter the details.
- 2. Select the 'Find the address' button.

| NHS Jobs                                                                                        | You're viewing <b>NHS Business Services Authori</b><br>Signed in as <u>NHS BSA Traini</u> | y <u>Change</u><br>ng Sign Out |
|-------------------------------------------------------------------------------------------------|-------------------------------------------------------------------------------------------|--------------------------------|
| BETA Your <u>feedback</u> will help us to improve this service.                                 |                                                                                           |                                |
| <ul> <li>Go back</li> <li>Create a job advert</li> <li>Find the job location address</li> </ul> |                                                                                           |                                |
| Training and Support Assistant DRAFT                                                            |                                                                                           |                                |
| Reference no: A0090-22-2319                                                                     |                                                                                           |                                |
| Enter the postcode to find the address.                                                         |                                                                                           |                                |
| Job location postcode                                                                           |                                                                                           |                                |
| 2 Find the address                                                                              |                                                                                           |                                |
| Privacy policy Terms and conditions Accessibility Statement                                     | Cookies How to create and publish jobs                                                    | rown copyright                 |

# **Postcode results**

This page gives you instructions for how to confirm the job location address from the search results.

Important: You'll only see this page if you've searched for a job location address.

To add the job location address, complete the following steps:

- 1. Select an answer:
  - 'Address found'
  - <u>'Address not found'</u>
- 2. Select the 'Continue' button.

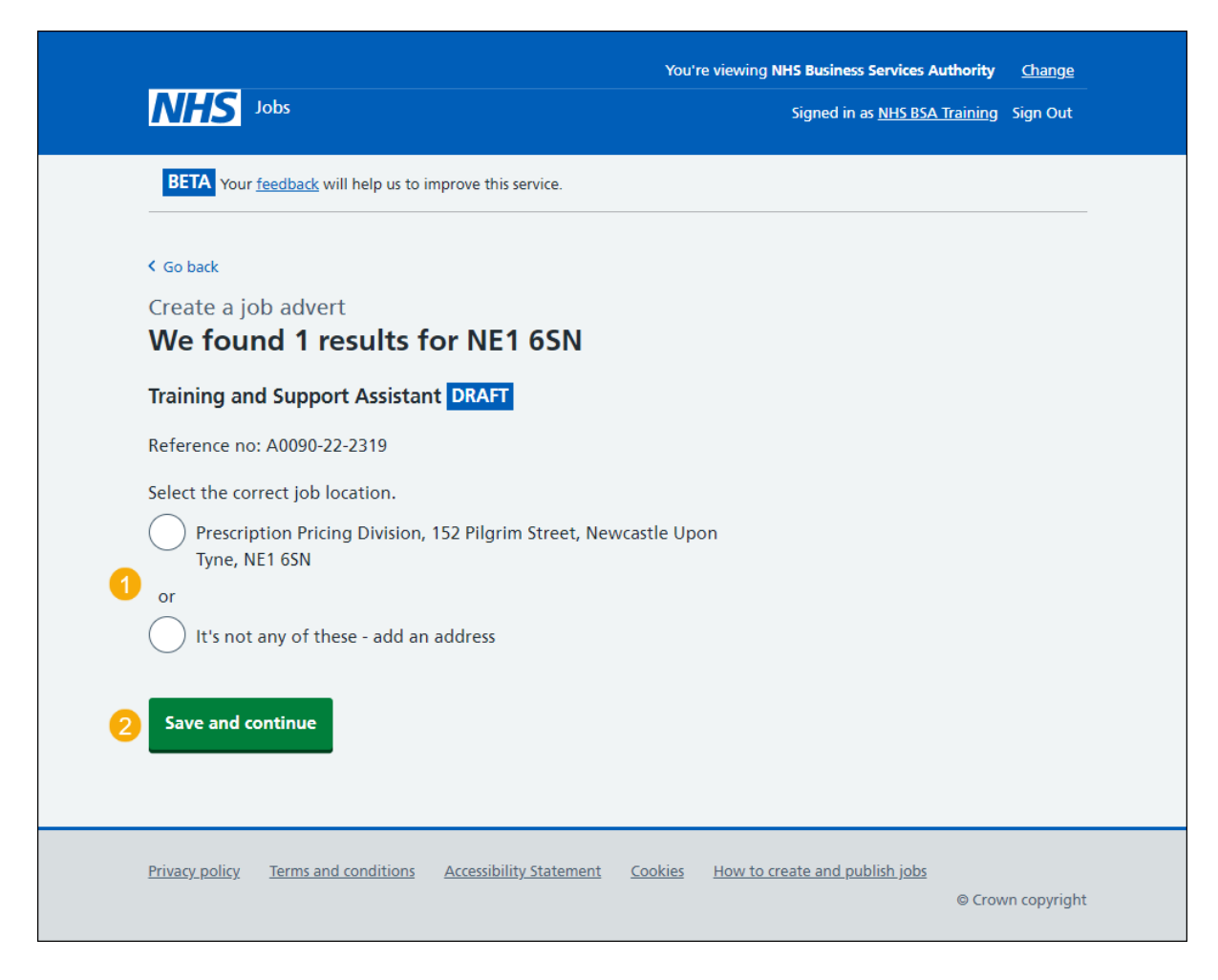

#### Add a job location

This page gives you instructions for how to add a job location.

**Important:** You'll only see this page if you can't find the job location address. You don't need to add your organisation's main address.

To add a new job location, complete the following steps:

- 1. In the Address line 1 box, enter the details.
- 2. In the Address line 2 box, enter the details (optional).
- 3. In the Town or city box, enter the details.
- 4. In the **County** box, enter the details (optional).
- 5. In the **Postcode** box, enter the details.
- **6.** Select the '<u>Save and continue</u>' button.

| NHS Jobs                                                                                                    | You're viewing NHS Business Services Authority<br>Signed in as <u>NHS BSA Training</u> | <u>Change</u><br>Sign Out |
|----------------------------------------------------------------------------------------------------|----------------------------------------------------------------------------------------|---------------------------|
| BETA Your <u>feedback</u> will help us to improve this service.                                                                                                    |                                                                                        |                           |
| <ul> <li>Go back</li> <li>Create a job advert</li> <li>We found 0 results for NE63 5LP</li> <li>Training and Support Assistant DRAFT</li> <li>Reference no: A0090-22-2319</li> <li>You do not need to add your organisations main address.</li> <li>Address line 1</li> <li>Address line 2 (optional)</li> <li>Z</li> </ul> |                                                                                        |                           |
| 3<br>County (optional)<br>4<br>Postcode<br>5<br>6<br>Save and continue<br>Save and come back later                                                                                                    |                                                                                        |                           |
| Privacy policy Terms and conditions Accessibility Statement Co                                                                                                    | ookies How to create and publish jobs                                                  | wn copyright              |

# Check and save the location details

This page gives you instructions for how to check and save the location details.

To check, change and save the location details, complete the following steps:

- **1.** Select the '<u>Change</u>' link (optional).
- 2. Select the '<u>Save and continue</u>' button.

| NHS Jobs             |                                                                                       | You're viewing | NHS Business Services Authority<br>Signed in as <u>NHS BSA Training</u> | <u>Change</u><br>Sign Out |
|----------------------|---------------------------------------------------------------------------------------|----------------|-------------------------------------------------------------------------|---------------------------|
| BETA Your feedback   | s will help us to improve this service.                                               |                |                                                                         |                           |
| Create a job adv     | ert                                                                                   |                |                                                                         |                           |
| Check and s          | ave the location detail                                                               | <b>S</b>       | 0                                                                       |                           |
| Job location         | Goldcrest Way<br>Newcastle Upon Tyne<br>NE15 8NY                                      | <u>change</u>  | •                                                                       |                           |
| Other job locations  | Prescription Pricing Division<br>152 Pilgrim Street<br>Newcastle Upon Tyne<br>NE1 6SN |                |                                                                         |                           |
| 2 Save and continue  |                                                                                       |                |                                                                         |                           |
|                      |                                                                                       |                |                                                                         |                           |
| Privacy policy Terms | and conditions Accessibility Statement                                                | Cookies How to | create and publish jobs<br>© Crov                                       | /n copyright              |

#### You've completed the location

This page shows confirmation you've completed the location section.

Important: You need to complete all sections before you can publish your listing.

To go to the next section of your task list, complete the following steps:

- 1. Select the '<u>Contact details and closing date</u>' link.
  - or
- 2. Select the 'Save and come back later' link (optional).

|                                                                                                    | You're viewing NHS Business Services Authority Chang                                                                                                    |        |
|----------------------------------------------------------------------------------------------------|----------------------------------------------------------------------------------------------------|--------|
| NHS Jobs                                                                                                    | Signed in as <u>NHS BSA Training</u> Signed in as <u>NHS BSA Training</u> Signed                                                                                                    | gn Out |
| BETA Your feedback will help us to improve this service.                                                                                                    |                                                                                                    |        |
| NHS Business Services Authority                                                                                                    |                                                                                                    |        |
| Training and Support Assistant                                                                                                    | ob listing                                                                                                    |        |
| DRAFT<br>Reference no: A0090-22-2319                                                                                                    |                                                                                                    |        |
| Job listing incomplete                                                                                                    |                                                                                                    |        |
| You have completed 3 of 12 sections.                                                                                                    |                                                                                                    |        |
| Add the job title                                                                                                    |                                                                                                    |        |
| Job title and reference number                                                                                                    | COMPLETED                                                                                                    |        |
| Add the details of the job                                                                                                    |                                                                                                    |        |
| About the job and pay                                                                                                    | COMPLETED                                                                                                    |        |
|                                                                                                    |                                                                                                    |        |
| Location                                                                                                    | COMPLETED                                                                                                    |        |
| Location<br>Contact details and closing date                                                                                                    |                                                                                                    |        |
| Location<br>Contact details and closing date<br>Add the job overview, job description and<br>specification                                                                                                    | COMPLETED<br>NOT STARTED<br>person                                                                                                    |        |
| Location<br>Contact details and closing date<br>Add the job overview, job description and<br>specification<br>Job overview                                                                                                    | COMPLETED<br>NOT STARTED                                                                                                    |        |
| Location<br>Contact details and closing date<br>Add the job overview, job description and<br>specification<br>Job overview<br>Job description                                                                                                    | COMPLETED<br>NOT STARTED<br>NOT STARTED<br>NOT STARTED                                                                                                    |        |
| Location<br>Contact details and closing date<br>Add the job overview, job description and<br>specification<br>Job overview<br>Job description<br>Person specification<br>Supporting documents                                                                                                    | COMPLETED<br>NOT STARTED<br>PEISON<br>NOT STARTED<br>NOT STARTED<br>NOT STARTED                                                                                                    |        |
| Location<br>Contact details and closing date<br>Add the job overview, job description and<br>specification<br>Job overview<br>Job description<br>Person specification<br>Supporting documents                                                                                                    | COMPLETED<br>NOT STARTED<br>PERSON<br>NOT STARTED<br>NOT STARTED<br>NOT STARTED                                                                                                    |        |
| Location<br>Contact details and closing date<br>Add the job overview, job description and<br>specification<br>Job overview<br>Job description<br>Person specification<br>Supporting documents<br>Add pre-application and additional application                                                                                                    | COMPLETED       NOT STARTED       Person       NOT STARTED       NOT STARTED       NOT STARTED       NOT STARTED       NOT STARTED       Ition questions                                                                                                    |        |
| Location<br>Contact details and closing date<br>Add the job overview, job description and<br>specification<br>Job overview<br>Job description<br>Person specification<br>Supporting documents<br>Add pre-application and additional application<br>Pre-application guestions                                                                                                    | COMPLETED       NOT STARTED       Person       NOT STARTED       NOT STARTED       NOT STARTED       NOT STARTED       NOT STARTED       NOT STARTED       NOT STARTED       NOT STARTED       NOT STARTED                                                                                                    |        |
| Location<br>Contact details and closing date<br>Add the job overview, job description and<br>specification<br>Job overview<br>Job description<br>Person specification<br>Supporting documents<br>Add pre-application and additional application<br>Per-application guestions<br>Additional application guestions                                                                                                    | COMPLETED         NOT STARTED         NOT STARTED         NOT STARTED         NOT STARTED         NOT STARTED         Inor STARTED         NOT STARTED         NOT STARTED         NOT STARTED         Inor STARTED         Inor STARTED         Inor STARTED         Inor STARTED         Inor STARTED         Inor STARTED                                                                                                    |        |
| Location<br>Contact details and closing date<br>Add the job overview, job description and<br>specification<br>Job overview<br>Job description<br>Person specification<br>Supporting documents<br>Add pre-application and additional application<br>Pre-application guestions<br>Additional application guestions<br>Add the recruitment team                                                                                                    | COMPLETED         NOT STARTED         NOT STARTED         NOT STARTED         NOT STARTED         NOT STARTED         Ition questions         NOT STARTED         NOT STARTED                                                                                                    |        |
| Location<br>Contact details and closing date<br>Add the job overview, job description and<br>specification<br>Job overview<br>Job description<br>Person specification<br>Supporting documents<br>Add pre-application and additional application<br>Pre-application questions<br>Additional application questions<br>Add the recruitment team<br>Recruitment team                                                                                                    | COMPLETED         NOT STARTED         Person         NOT STARTED         NOT STARTED         NOT STARTED         NOT STARTED         NOT STARTED         NOT STARTED         NOT STARTED         NOT STARTED         NOT STARTED         NOT STARTED         NOT STARTED         NOT STARTED         NOT STARTED                                                                                                    |        |
| Location<br>Contact details and closing date<br>Add the job overview, job description and<br>specification<br>Job overview<br>Job description<br>Person specification<br>Supporting documents<br>Add pre-application and additional applicat<br>Pre-application questions<br>Additional application questions<br>Add the recruitment team<br>Recruitment team<br>Add the Welsh (Cymraeg) translation for t                                                                                                    | COMPLETED         NOT STARTED         NOT STARTED                                                                                                    |        |
| Location<br>Contact details and closing date<br>Add the job overview, job description and<br>specification<br>Job overview<br>Job description<br>Person specification<br>Supporting documents<br>Add pre-application and additional application<br>Pre-application questions<br>Additional application questions<br>Add the recruitment team<br>Recruitment team<br>Add the Welsh (Cymraeg) translation for t<br>Welsh translation                                                                             | COMPLETED         NOT STARTED         NOT STARTED                                                                                                    |        |
| Location<br>Contact details and closing date<br>Add the job overview, job description and<br>specification<br>Job overview<br>Job description<br>Person specification<br>Supporting documents<br>Add pre-application and additional application<br>Pre-application questions<br>Add the recruitment team<br>Recruitment team<br>Add the Welsh (Cymraeg) translation for t<br>Welsh translation<br>You need to complete all sections before you can public                                                      | COMPLETED         NOT STARTED         Person         NOT STARTED         NOT STARTED         INOT STARTED                                 |        |
| Location<br>Contact details and closing date<br>Add the job overview, job description and<br>specification<br>Job overview<br>Job description<br>Person specification<br>Supporting documents<br>Add pre-application and additional application<br>Pre-application questions<br>Add the recruitment team<br>Add the recruitment team<br>Recruitment team<br>Add the Welsh (Cymraeg) translation for t<br>Welsh translation<br>You need to complete all sections before you can pub<br>Save and some back later | COMPLETED         NOT STARTED         NOT STARTED         INOT STARTED         Started         CANNOT START VET         ish your listing. |        |

If you've selected the 'Save and come back later' link, you've reached the end of this user guide.

#### Add contact details

This page gives you instructions for how to add the contact details.

**Important:** This is someone who'd be available to talk on the phone or answer emails from applicants about the job. You can list the department if there's no one applicants can contact directly. You must add an email address, telephone number or both.

To add the contact details, complete the following steps:

- 1. In the Name box, enter the details.
- 2. In the Job title box, enter the details (optional).
- 3. In the Email address box, enter the details.
- 4. In the Telephone number box, enter the details.
- 5. Select the '<u>Save and continue</u>' button.

|                                                                                                    | You're viewing NHS Business Services Authority Change       |
|----------------------------------------------------------------------------------------------------|-------------------------------------------------------------|
| NHS Jobs                                                                                                    | Signed in as <u>NHS BSA Training</u> Sign Out               |
| BETA Your <u>feedback</u> will help us to improve this service.                                                                                                    |                                                             |
| < Go back                                                                                                    |                                                             |
| Create a job advert<br>Add contact details                                                                                                    |                                                             |
| This is someone who'd be available to talk on<br>or answer emails from applicants about the jol<br>list the department if there's no one that appli<br>contact directly. | the phone<br>b. You can<br>icants can                       |
| Training and Support Assistant DRAFT                                                                                                    |                                                             |
| Reference no: A0090-22-2319                                                                                                    |                                                             |
| Name                                                                                                    |                                                             |
| 1                                                                                                    |                                                             |
| Job title (optional)                                                                                                    |                                                             |
| 2<br>You can enter an email address, telephone number, or both                                                                                                    | 1                                                           |
| 3                                                                                                    |                                                             |
| Telephone number                                                                                                    |                                                             |
| 5 Save and continue                                                                                                    |                                                             |
| Save and come back later                                                                                                    |                                                             |
| Privacy policy Terms and conditions Accessibility Statement                                                                                                    | Cookies How to create and publish jobs<br>© Crown copyright |

#### What is the closing date for applications?

This page gives you instructions for how to confirm the closing date for applications.

**Important:** Applications will close at 11:59pm on the date you choose.

To add the closing date for applications, complete the following steps:

- 1. In the Closing date boxes, enter the details.
- 2. Select the 'Save and continue' button.

|                                                                 | You're viewing NHS Business Services Authority Change                        |  |
|-----------------------------------------------------------------|------------------------------------------------------------------------------|--|
| NHS Jobs                                                        | Signed in as <u>NHS BSA Training</u> Sign Out                                |  |
| BETA Your <u>feedback</u> will help us to improve this service. |                                                                              |  |
| < Go back                                                       |                                                                              |  |
| Create a job advert                                             |                                                                              |  |
| What is the closing date for app                                | lications?                                                                   |  |
| Training and Support Assistant DRAFT                            |                                                                              |  |
| Reference no: A0090-22-2319                                     |                                                                              |  |
| Enter closing date                                              |                                                                              |  |
| For example, 27 3 2020                                          |                                                                              |  |
| Day Month Year                                                  |                                                                              |  |
| Applications for this job will close at 11:59pm on the date yo  | ou choose.                                                                   |  |
| 2 Save and continue                                             |                                                                              |  |
| Save and come back later                                        |                                                                              |  |
| Privacy policy Terms and conditions Accessibility Statemer      | nt <u>Cookies</u> <u>How to create and publish jobs</u><br>© Crown copyright |  |

Tip: You must enter the date in the DD-MM-YYYY format. For example, 12 01 2022.

# Check and save the contact details and closing date

This page gives you instructions for how to check and save the contact details and closing date.

To check, change and save the contact details or closing date, complete the following steps:

- **1.** Select a 'Change' link (optional):
  - 'Contact details'
  - 'Closing date'
- 2. Select the '<u>Save and continue</u>' button.

| <b>NHS</b> Jobs                             |                                           | Y             | ou're viewing <b>NHS BSA Training</b><br>Signed in as <u>NHSBSA Training</u> | <u>Change</u><br>Sign Out |
|---------------------------------------------|-------------------------------------------|---------------|------------------------------------------------------------------------------|---------------------------|
| BETA Your feedba                            | ack will help us to improve this service. |               |                                                                              |                           |
| Create a job ac<br>Check and<br>closing dat | lvert<br>save the contact deta<br>e       | ils and       |                                                                              |                           |
| Contact details                             | Joe Bloggs<br>joe.bloggs@nhs.net          | <u>Change</u> | 1                                                                            |                           |
| Closing date                                | 30/03/2022                                | <u>Change</u> |                                                                              |                           |
| Save and continu                            | le                                        |               |                                                                              |                           |
|                                             |                                           |               |                                                                              |                           |

# You've completed the contact details and closing date

This page shows confirmation you've completed the contact details and closing date section.

Important: You need to complete all sections before you can publish your listing.

To go to a new section of your task list, complete the following steps:

- 1. Select a link to begin a section of the task list. or
- 2. Select the 'Save and come back later' link (optional).

|   |                                                                       | You're viewing NHS Business Services Authority Change    |
|---|-----------------------------------------------------------------------|----------------------------------------------------------|
|   | NHS Jobs                                                              | Signed in as <u>NHS BSA Training</u> Sign Out            |
|   | BETA Your feedback will help us to improve this service.              |                                                          |
|   |                                                                       |                                                          |
|   | NHS Business Services Authority<br>Training and Support Assistant job | b listing                                                |
|   | DRAFT<br>Reference no: A0090-22-2319                                  |                                                          |
|   | Job listing incomplete                                                |                                                          |
|   | You have completed 4 of 12 sections.                                  |                                                          |
|   | Add the job title                                                     |                                                          |
|   | Job title and reference number                                        | COMPLETED                                                |
|   | Add the details of the job                                            |                                                          |
|   | About the job and pay                                                 | COMPLETED                                                |
|   | Location                                                              | COMPLETED                                                |
|   | Contact details and closing date                                      | COMPLETED                                                |
|   | specification<br>Job overview                                         | NOT STARTED                                              |
| 1 | Job description                                                       | NOT STARTED                                              |
|   | Person specification                                                  | NOT STARTED                                              |
|   | Supporting documents                                                  | NOT STARTED                                              |
|   | Add pre-application and additional application                        | on questions                                             |
|   | Pre-application questions                                             | NOT STARTED                                              |
| 1 | Additional application questions                                      | NOT STARTED                                              |
|   | Add the recruitment team                                              |                                                          |
|   | Add the recruitment team                                              |                                                          |
| 1 | Recruitment team                                                      | NOT STARTED                                              |
|   | Add the Welsh (Cymraeg) translation for this                          | advert                                                   |
|   | Welsh translation                                                     | CANNOT START YET                                         |
|   | You need to complete all sections before you can publish              | your listing.                                            |
| 2 | Save and come back later                                              |                                                          |
|   |                                                                       |                                                          |
|   |                                                                       |                                                          |
|   | Privacy policy Terms and conditions Accessibility Statement           | Cookies How to create and publish jobs © Crown copyright |
|   |                                                                       |                                                          |

To find out how to create a job listing, go to a user guide or video from the '**Create and publish a job listing**' section of the '<u>Help and support for employers</u>' webpage.

You've added the details of the job and reached the end of this user guide.